## 会员管理系统使用说明

**1**、由协会网站 <u>http://www.casei.org.cn/</u>首页,进入"检验检测机构业 务系统"。

| 首页              | 秘书处工作       | 业务服务           | 工作委员会              | 行」       | 1动态                      | 互动交流                         | 关于新          | 我们    |
|-----------------|-------------|----------------|--------------------|----------|--------------------------|------------------------------|--------------|-------|
| 月浏览量: 27114     | <b>(</b> )) | 关于2021年        | 特种设备检验检测人员资格       | 8考试相关事宜6 | 的说明                      |                              |              |       |
| ☑ 信息公开          |             |                |                    |          | ♀ 消息通知                   | Ω                            |              | 更多    |
|                 |             |                |                    |          | 中国特种设备检验                 | 协会第六届三次理事会顺利                 | 利召开          | 12-29 |
| M               |             |                | * ******           |          | 关于《特种设备检                 | 验机构核准规则》宣贯会的                 | 的报到通知        | 12-30 |
| <b>U</b>        |             | 冒 2021  金 Ⅲ 特种 | 设备检验机构能力比率         | 1活动      | 关于举办《特种设                 | 备检验机构核准规则》宣                  | 贯会的报名…       | 12-18 |
| 执业注册公示          | 机构评级公示      | <u> </u>       |                    | ê ê —    | 关于公开选聘特种                 | 设备检验检测人员资格考试                 | 试考评人员        | 12-14 |
|                 |             |                |                    | 1 days   | 关于开展"电梯枪                 | 验技术"网络直播公益讲                  | 座的通知         | 12-10 |
| 000             | <u> </u>    | 物物物            | " " " " "          |          | 关于征集特种设备                 | 检验检测典型案例的通知                  |              | 12-08 |
|                 |             |                |                    |          | 关于发布《中国特                 | 种设备检验协会特种设备                  | 检验检测人        | 12-07 |
| 人员及单位<br>失信记录公示 | 收费公示<br>202 | 21年度全国特种设备检验机构 | 检验能力比对活动在浙江》       | ₽÷∎T® ●  | 关于2022年度特4<br>关于召开"2022年 | 中设备检验检则机构检验责<br>F公用(燃气)管道检验检 | 社保险暨<br>划及完整 | 11-19 |
| 只   检验检测人!      | 员管理系统       | <b>庾</b> 教育培训  |                    | 更多》      | () 人员考林                  | 亥                            |              | 更多    |
|                 | ×           | 于《特种设备检验机构核准制  | 见则》宣贯会的报到通知        | 12-29    | 关于推迟举办已发                 | 布文件即将于10月和11月                | 实施的特         | 10-25 |
| 血   检验检测机       | 勾业务系统 关     | 于举办《特种设备检验机构相  | 该准规则》宣贯会的报名…       | 12-18    | 关于举办2021年                | 全国声发射检测(AE)II、               | Ⅲ级人员         | 10-15 |
|                 | ×           | 于联合举办2021年第二期承 | 压设备用材料、制造、…        | 09-17    | 关于举办2021年第               | 第八期全国相控阵超声检测                 | ∬(PA)Ⅱ       | 10-13 |
| □   远程教育平台      | ÷ ×         | 于举办"相控阵超声检测标准  | 圭(NB/T47013.15-202 | 09-13    | 关于调整起重机械                 | 检验员(QZ-1)资格取证                | E考核活动        | 09-29 |
|                 | ×           | 于举办特种设备无损检测机构  | 的鉴定评审人员培训活动        | 09-10    | 关于因受疫情影响                 | 而调整无损检测相关持证。                 | 人员考试换        | 09-27 |
| 0               | ×           | 于延期举办特种设备无损检测  | 则机构鉴定评审人员培训        | 08-19    | 关于举办2021年第               | 第三期安全阀校验人员 (F                | ) 资格取证       | 09-18 |

## 2、进行系统登陆

首次登陆默认登录执业公示系统,如"执业公示"业务与"会员管理" 由不同人员管理,可登陆"执业公示系统"后创建单独账号。(创建 独立账号方法见文末)

| ASEI 中国特种设备检验协会<br>China Association of Special Equipment Inspection | 登录系统                                                     |
|----------------------------------------------------------------------|----------------------------------------------------------|
| 宗合业务办公系统                                                             | 用户:                                                      |
|                                                                      | ▲ 四部:<br>田白樂型: 単位田白 >>>>>>>>>>>>>>>>>>>>>>>>>>>>>>>>>>>> |
|                                                                      | 验证明: 4347                                                |
|                                                                      | □记住密码十天 线回密码                                             |
| 次迎登录                                                                 | <u>務</u> 姓                                               |

3、在系统最上方点击下拉箭头,选择进入"会员管理系统"。

| CASEI 中国特种设备检验协会 | 。<br>单位网上业务办理系统                  | 人员注册系统   ▼          |       |
|------------------|----------------------------------|---------------------|-------|
|                  |                                  | 人员注册系统              |       |
| (」) 单位信息管理       | 单位信息管理-》单位账号管理                   | 会员管理系统              |       |
| 单位账号管理           | 账号名称:                            | 所属单位:               | 全部    |
| 二级单位管理           | ■ 单位账号列表<br>● 新建账号 / 修改账号 ● 法结账号 | 3 🗸 铋佐配具 📄 作座配具 🛄 』 | ±€1¥₽ |

4、在左侧"会员信息"标签下,选择"单位信息"。

| CASEI 中国特种设备检验协会<br>China Association of Special Equipersent Inspection | 单位网上业务办理系统 <del>会员管理系统 ▼</del>                      |
|-------------------------------------------------------------------------|-----------------------------------------------------|
| 通知公告 🗸                                                                  | 单位信息                                                |
| 会员信息                                                                    | 单位名称:                                               |
| 单位信息                                                                    | ▲ 会员性质:常务理事单位                                       |
| 人员信息                                                                    | 会费状态:未缴                                             |
| 会员列表                                                                    |                                                     |
| 期刊管理                                                                    | •                                                   |
| 建议管理                                                                    |                                                     |
| 消息提醒                                                                    | ■机构资质                                               |
| 线上表决 🗸 🗸 🗸                                                              | 序     名称     批准日     有效日       号     名称     期     期 |

5、对会员信息部分进行核对修改,并保存提交。

|   | 单位基本信息   |                    |                   |                            |   |
|---|----------|--------------------|-------------------|----------------------------|---|
|   | 单位名称:    |                    |                   |                            | ] |
|   | 机构代码:    | 123456-0           |                   |                            | 1 |
|   | 公用代码:    | ◎是 ⑧否              | 是否二级单位:           | ◎是 ◎否                      | _ |
|   | 上级单位名称:  |                    |                   |                            |   |
|   | 核准证号:    | 0000000000         | 核准证有效期:           |                            |   |
|   | 单位法人:    |                    |                   |                            |   |
|   | 单位类别:    | □ 设计 □ 制造 □ 安装改造维修 | ⑧ ■ 维修保养 ■ 充装 ■ 监 | 理                          |   |
|   | 单位性质:    | 私有企业               | ✓ 检验机构类型:         | 其他 🗸                       |   |
|   | 单位地址:    | 北京市朝阳区北京市朝阳区       |                   |                            |   |
|   | 单位邮编:    | 100013             | 单位电话:             |                            |   |
|   | 单位联系人:   |                    | 联系人手机:            |                            |   |
|   | 弐穒人职务:   |                    | 联系人邮箱:            |                            |   |
| ( | 一会员信息    |                    |                   |                            |   |
|   | ₩:5网姓名:* | aa                 | 邮政编码:*            | 100013                     |   |
|   | 联络员手机:*  | 1111111111         | 联络员电话:*           | aa                         |   |
|   | 行政区划:*   | 北京市 🗸              | 市辖区               | <ul> <li>✓ 朝阳区 </li> </ul> |   |
|   | 联系地址:*   | aaaaa              |                   |                            |   |
|   | 入会日期:    |                    | 会员身份:             | 常务理事单位 🗸                   |   |
|   | 会费是否已交:  | 未缴纳                |                   |                            |   |
|   |          |                    |                   |                            |   |
|   |          |                    | 保存                |                            |   |

## 创建可单独使用的"会员管理"账号

(执业公示及会员业务由同一人管理,无需单独创建账号。)

第一步:

登陆"人员注册系统"选择"单位信息管理"标签下的"单位账号管理"。

| CASEI 中国特种设备检验协会<br>China Association of Special Equipment Inspection | 单位网上业务办理系统                                                                                                    | ☆修改密码    | 🖸 返回首页  | 🕛 退出登录 |
|-----------------------------------------------------------------------|----------------------------------------------------------------------------------------------------|----------|---------|--------|
| 〇) 单位信息管理                                                             | 用户信息栏                                                                                                    | ■提醒栏     |         |        |
| 单位账号管理<br>二级单位管理<br>单位信息变更                                            | 上人员数量:0         未认证           单位:         未认证           法人:         联系人:           法人:         联系人:           法法:         法方市朝阳区 | •        | 执业办理    | 待追加公   |
| 联系信息管理                                                                | 通知公告栏                                                                                                    | ■申报查询栏   |         |        |
| 注册申报管理 ∨       ○     ○       ○     注册人员管理 ∨                           | <ul> <li>● 单位通知,設回申报単通知-申报单号: A2019E1100 ▼</li> <li>● 单位通知, 市政通知</li> <li>● 单位通知, 市政通知</li> </ul>                                |          |         |        |
| ☑ 注册证书管理 🛛 🗸                                                          | <ul> <li>○ 単位通知-审核通知</li> <li>● 単位通知-审核通知</li> <li>NEW</li> </ul>                                                                |          |         | 查询     |
| ☑ 在线提问解答 🛛 🗸                                                          | ■快捷导航栏 ● ● ● ● ● ● ● ● ● ● ● ● ● ● ● ● ● ● ●                                                                                     | 🤦 待审核申报的 | 单 《参执业》 | 人员查询   |

## **第二步:**点击"新建账号"。

| (1) 单位信自管理 |              | 单位信息管理-》单位账号管理 |               |              |            |         |  |  |
|------------|--------------|----------------|---------------|--------------|------------|---------|--|--|
|            | ~            |                | 账号名称:         | 所属单位: 全部     | <b>∽</b> ⊯ | 号类型: 全部 |  |  |
| 单位账号管理     |              |                |               |              |            |         |  |  |
| 二级单位管理     |              | ■ 单位账号列表       |               |              |            |         |  |  |
| 单位信自杰西     |              | 🕀 新建账号 🖉 修改账号  | ▲ 冻结账号 🗹 解冻账号 | 🔲 作废账号 🔜 恢复则 | 长号 🙆 删除账号  |         |  |  |
|            |              | 员姓名            | 账号单位          | 单位机构代码       | 账号类型       | 账号权限    |  |  |
| 联系信息管理     |              | 1 🗌 🛨          |               | 123456-0     | 业务办理账号     | 人员注册    |  |  |
| 🛗 注册申报管理   | $\checkmark$ |                |               |              |            |         |  |  |
| ♀,注册人员管理   | ~            |                |               |              |            |         |  |  |
| ☑ 注册证书管理   | $\sim$       |                |               |              |            |         |  |  |
| ☑ 在线提问解答   | $\sim$       |                |               |              |            |         |  |  |

第三步:填写新建账号信息,在"账号权限"标签内勾选"会员系统" 并确定即可。

|                                                         | 账号名称:                                                                                            | 所属单位:全部                                                                     | ✓账号类型  | : 全部  |      |
|---------------------------------------------------------|--------------------------------------------------------------------------------------------------|-----------------------------------------------------------------------------|--------|-------|------|
| 单位账号列表                                                  | <b>新建单位账号</b>                                                                                    |                                                                             |        | _ = × |      |
| <ul> <li>新建账号 / 修改账</li> <li>人员姓名</li> <li>在</li> </ul> | 登录账号:*<br>人员姓名:*<br>登录密码:*<br>确认密码:*<br>账号所属单位:*<br>账号权限:*<br>手机号:*<br>电子邮箱:<br>密保答案:*<br>创建日期:* | <br>中国特种设备检验协会<br>业务か理账号<br>□人员注册 □鉴定评审 □科技报奖<br>请选择<br>2020-04-22 15:54:49 | ✔ 会员系统 | Ŷ     | 账号权限 |